## Copy Task Type SLR's

## 💾 Wed, Jan 17, 2024 🛛 🖿 SRA Actions

After adding an SLR to a task type on the SRA the User can copy this to other task types. This can be done in the following way:

1. Highlight the Task line that is going to be copied.

| Work Order Typ     | oes, Sub Wor     | k Order Tj                 | ypes & Equipment | /Service Types           |                |              |              |            |              |              |               |                |          |                 |               |                      |                 |            |                   |
|--------------------|------------------|----------------------------|------------------|--------------------------|----------------|--------------|--------------|------------|--------------|--------------|---------------|----------------|----------|-----------------|---------------|----------------------|-----------------|------------|-------------------|
| WO Type Sub V      |                  | Sub WO                     | Туре             | Task Type                |                | Op SLR       |              | Non-Op SLR |              | Op Fix SLR   |               | Non-Op Fix SLR |          | Op Temp Fix SLR |               | Non-Op Temp Fix SLR  |                 | Priority ^ |                   |
| LIFT               |                  |                            |                  |                          |                | Various      |              | Not Set    |              | Various      |               | Not Set        |          | Various         |               | Not Set              |                 | Not Set    |                   |
| LIFT               |                  | Escalators and Travelators |                  |                          |                | Not Set      |              | Not Set    |              | Not Set      |               | Not Set        |          | Not Set         |               | Not Set              |                 | Not Set    |                   |
| LIFT               |                  | Escalators and Travelators |                  | Escalator                |                | Not Set      |              | Not Set    |              | Not Set      |               | Not Set        |          | Not Set         |               | Not Set              |                 | Not Set    |                   |
| LIFT Es            |                  | Escalators and Travelators |                  | Travelator               |                | Not Set      |              | Not Set    |              | Not Set      |               | Not Set        |          | Not Set         |               | Not Set              |                 | Not Set    |                   |
| LIFT Less A        |                  | Less Able                  | ed Platform Lift |                          |                | Not Set      |              | Not Set    |              | Not Set      |               | Not Set        |          | Not Set         |               | Not Set              |                 | Not Set    |                   |
| LIFT               |                  | Less Abled Platform Lift   |                  | Less Ables Platform Lift |                | Not Set      |              | Not Set    |              | Not Set      |               | Not Set        |          | Not Set         |               | Not Set              |                 | Not Set    |                   |
| LIFT               |                  | Lifts                      |                  |                          |                | Various      |              | Not Set    |              | Various      |               | Not Set        |          | Various         |               | Not Set              |                 | Not Set    |                   |
| LIFT               |                  | Lifts                      |                  | External Monitoring Line |                | 4 Working Ho |              | Not Set    |              | 4 Working Ho |               | Not Set        |          | 3 Working Hours |               | Not Set              |                 | Not Set    |                   |
| LIFT               |                  | Lifts                      |                  | Goods Lift               |                | Not Set      |              | Not Set    |              | Not Set      |               | Not Set        |          | Not Set         |               | Not Set              |                 | Not Set    |                   |
| LIFT               |                  | Lifts                      |                  | Less Abled Lift          |                | Not Set      |              | Not Set    |              | Not Set      |               | Not Set        |          | Not Set         |               | Not Set              |                 | Not Set    |                   |
| LIFT               |                  | Lifts                      |                  | Lift Consultancy Fee     |                | Not Set      |              | Not Set    |              | Not Set      |               | Not Set        |          | Not Set         |               | Not Set              |                 | Not Set    |                   |
| LIFT               |                  | Lifts                      |                  | Lift Entrapment          |                | Not Set      |              | Not Set    |              | Not Set      |               | Not Set        |          | Not Set         |               | Not Set              |                 | Not Set    |                   |
| LIFT               |                  | Lifts                      |                  | Passenger Lift           |                | Not Set      |              | Not Set    |              | Not Set      |               | Not Set N      |          | Not Set         |               | Not Set              |                 | Not Set    |                   |
| Buildings          |                  |                            |                  |                          |                |              |              |            |              |              |               |                |          |                 |               |                      |                 | Chan       | ge Building SLRs  |
| Number             | Number Client    |                            | Status           | Name 🔺 Start Dat         |                | te End Date  |              | e Op SLR   |              | Non-Op       |               | SLR Op Fix SI  |          | LR Non-Op F     |               | ix SLR Op Temp Fix S |                 | R No       | on-Op Temp Fix SL |
| Filter             | Filter           |                            | Filter           | Filter                   |                |              |              |            |              |              |               |                |          |                 |               |                      |                 |            |                   |
| 16763              | 16763 Dr Explain |                            | Trading          | TFS16763                 | 16763 01/01/20 |              | 015          |            | 4 Worki      |              | Not Set       | 4 Worki        |          | ng Ho Not Set   |               | 3 Working Hou        |                 | s N        | ot Set            |
| 16763v2 Dr Explain |                  | n Trading                  |                  | TFS16763v2               | i3v2 01/01/20  |              | )15 01/03/20 |            | )15 4 Workir |              | ng Ho Not Set |                | 4 Workin |                 | ng Ho Not Set |                      | 3 Working Hours |            | ot Set            |
|                    |                  |                            |                  |                          |                |              |              |            |              |              |               |                |          |                 |               |                      |                 |            |                   |

2. Click the Actions button. This menu will be displayed:

| Та | Task Types                               |  |  |  |  |  |
|----|------------------------------------------|--|--|--|--|--|
|    | Add Task Type(s)                         |  |  |  |  |  |
|    | Change Task Type SLRs                    |  |  |  |  |  |
|    | Copy Task Type SLRs To Task Type(s)      |  |  |  |  |  |
|    | Change Task Type Notes                   |  |  |  |  |  |
|    | Remove Task(s)                           |  |  |  |  |  |
| Bu | Buildings                                |  |  |  |  |  |
|    | Add Building(s) to Task Type(s)          |  |  |  |  |  |
|    | Copy Task Type Buildings To Task Type(s) |  |  |  |  |  |
|    | Remove Building(s) from Task Type(s)     |  |  |  |  |  |
|    | No task types have associated buildings. |  |  |  |  |  |

3. Click on the Copy Task Type SLR's To Task Type(s) menu option. This window will then open:

| Copy Task Type SLRs To                                                                                                    |
|----------------------------------------------------------------------------------------------------|
| <ul> <li>Pest Control units</li> <li>Insectocutor - Faulty</li> <li>Insectocutor - No Power</li> <li>Pest Removal</li> <li>Bees</li> <li>Bird</li> <li>External Pest</li> <li>Honey Bees</li> <li>Insects</li> <li>Pest Proofing</li> <li>Protected Birds</li> <li>Rodents</li> <li>Wasps</li> </ul> |
| Find                                                                                                    |
| OK Cancel                                                                                                    |

4. Tick any task types that the new SLR's will apply to by clicking on the tick box on the left hand side of the window. Clicking on the Work Order Type will automatically tick every Sub Work Order Type and Equipment/Service Types underneath it. Clicking on a Sub Work Order Type will automatically tick any Equipment/Service Types underneath it. Alternatively, the User can click on individual Equipment/Services Types separately. If the User would like to apply this SLR to everything they can click on the "Select All" hyperlink.

5. Once the User has selected all Task Types click on OK. The User will then be presented with an "Are you Sure" Message. Clicking Yes will save any changes and apply the new SLR values, clicking No will return to the previous screen.

Online URL: https://ostarasystems.knowledgebase.co/article.php?id=174